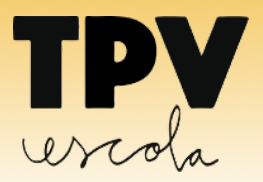

La plataforma en línia a per a la gestió i control dels pagaments i les comunicacions en centres educatius

Benvolgudes famílies, el vostre centre educatiu us proporciona un sistema àgil i senzill per a realitzar els pagaments de manera segura, amb targeta de crèdit, dèbit o prepagament de qualsevol entitat financera nacional. A més **l'APP per a mòbils** i tauletes del sistema, us permet signar autoritzacions i rebre comunicats del centre.

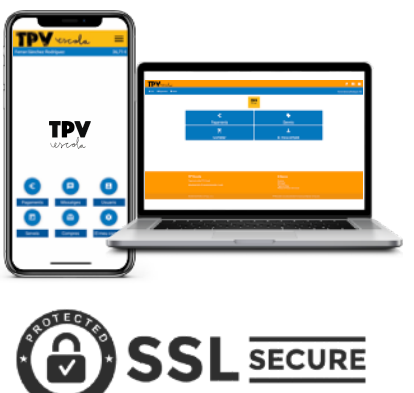

- Les famílies accediu a la plataforma per l'aplicació del mòbil i tauletes o també per internet via web, amb un codi d'usuari i la contrasenya que us facilita el centre.
- Podeu desar amb seguretat tantes targetes com vulgueu, i triar amb quina voleu fer cada pagament.
- Els pagaments es realitzen de **forma segura** a **Redsys,** de manera que les vostres dades estan protegides en tot moment, i ni el centre ni nosaltres podem veure les numeracions.
- Altres serveis que inclou la plataforma són les comunicacions, que rebreu per l'APP, web i e-mail; formularis, autoritzacions per a sortides o altres permisos, que haureu de signar amb l'APP.
- Podeu consultar en tot moment, els vostres pagaments pendents, així com l'històric de totes les operacions que heu realitzat.
- Si teniu més d'un fill/a al mateix centre, podeu gestionar tota l'operativa dels pagaments des d'una única aplicació, afegint usuaris i vinculant-los.
- Trobareu més informació sobre la instal·lació i el funcionament de l'APP la nostra web: <u>www.tpvescola.com</u>

# Descarrega't l'APP!

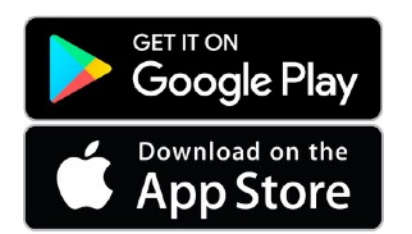

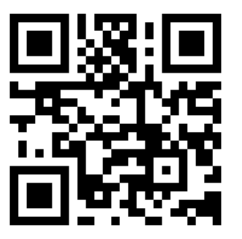

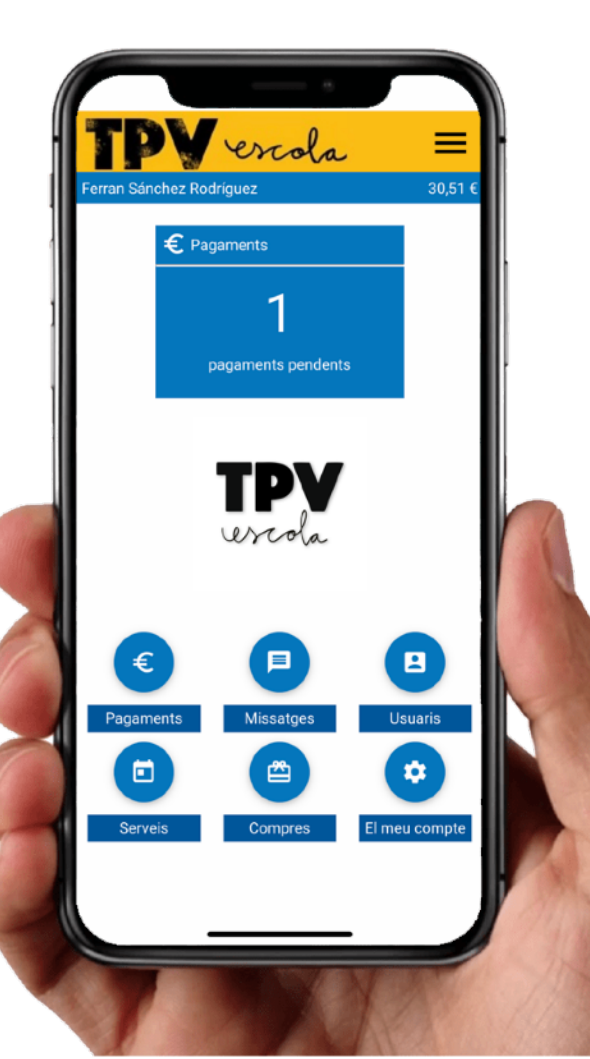

# **DESCARREGAR L'APP I IDENTIFICAR-S'HI**

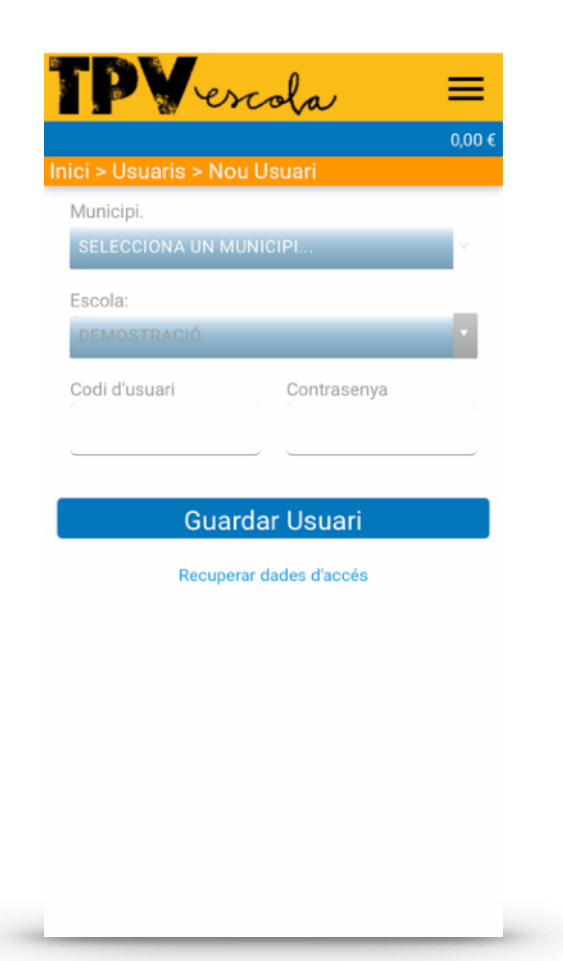

**Descarregueu** l'APP des de la vostra botiga d'aplicacions del mòbil o tauleta.

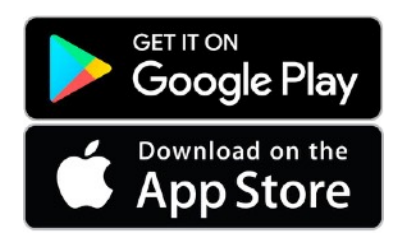

- Instal·leu l'aplicació al vostre dispositiu.
- Seleccioneu el **municipi** i el **centre** que voleu accedir.
- Introduïu el codi d'accés i la contrasenya que us ha fet arribar el vostre centre.

Ja heu completat el procés!

**Recordeu:** Introduïu tots els usuaris que vulgueu gestionar a l'app. Cada usuari té un **codi i una contrasenya**. Recomanem canviar la contrasenya, un cop introduïts tots els usuaris.

# Primeres recomanacions: (des de 'El meu compte' pàgina 8) Introduïu tots els usuaris que vulgueu gestionar a l'app. Recordeu que cada usuari té un codi d'usuari i una contrasenya. Aquesta contrasenya recomanem canviar-la, un cop introduïts tots els usuaris. Enregistreu la vostra signatura per tal de poder signar autoritzacions que us pot enviar el vostre centre. Cal desar una signatura per cada usuari que tingueu introduït. Deseu si voleu la/les targetes bancàries dins del sistema, per tal de no haver d'introduir-la cada cop que feu un pagament. Es farà un cobrament de 0€ per confirmar que ha quedat desada. Activeu les notificacions al mòbil, per poder rebre al moment els avisos i els missatges del vostre centre.

# **PRINCIPALS FUNCIONS DE L'APP**

# Menú principal

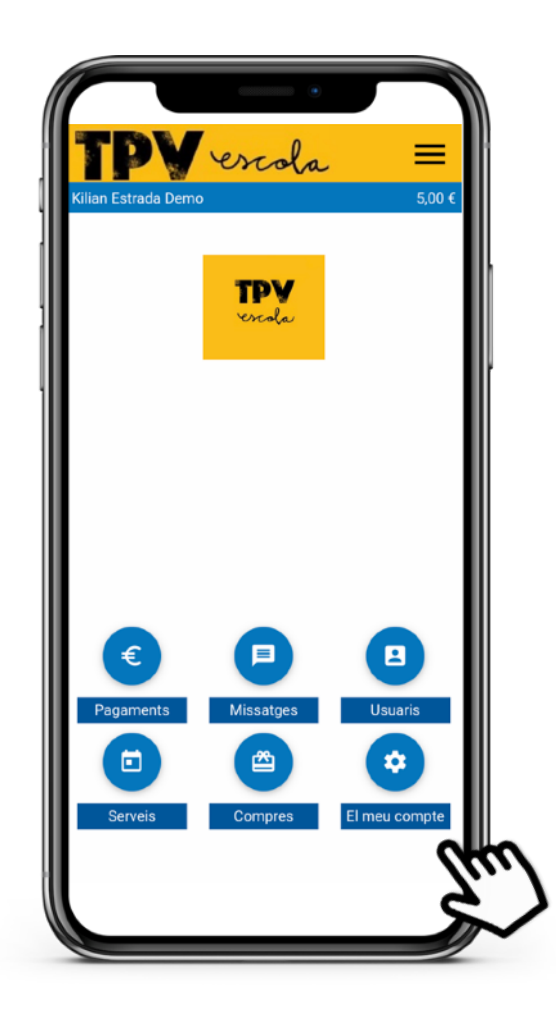

Des del menú principal podeu accedir a:

Pagaments per veure i realitzar els pagaments que teniu pendents.

Missatges on podreu veure les comunicacions que us envia el centre.

Usuaris on podeu afegir i eliminar usuaris a l'aplicació i vincular-los.

Serveis, per gestionar el menjador i les acollides (si el vostre centre ha triat aquesta opció de gestió de serveis), comprar tiquets per aquests serveis, validar i anul·lar dies de servei, etc.

**Compres comprar articles del vostre centre en la botiga virtual.** (si el vostre centre i/o l'AFA ha triat aquesta opció)

El meu compte, des d'on podeu configurar aspectes de la configuració com: gestionar les targetes que teniu desades, canviar els e-mails on rebeu les comunicacions, canviar la vostra contrasenya, desar o canviar la vostra signatura, traspassar saldo entre usuaris que tingueu vinculats, o veure l'històric de les vostres operacions.

### **Pagaments**

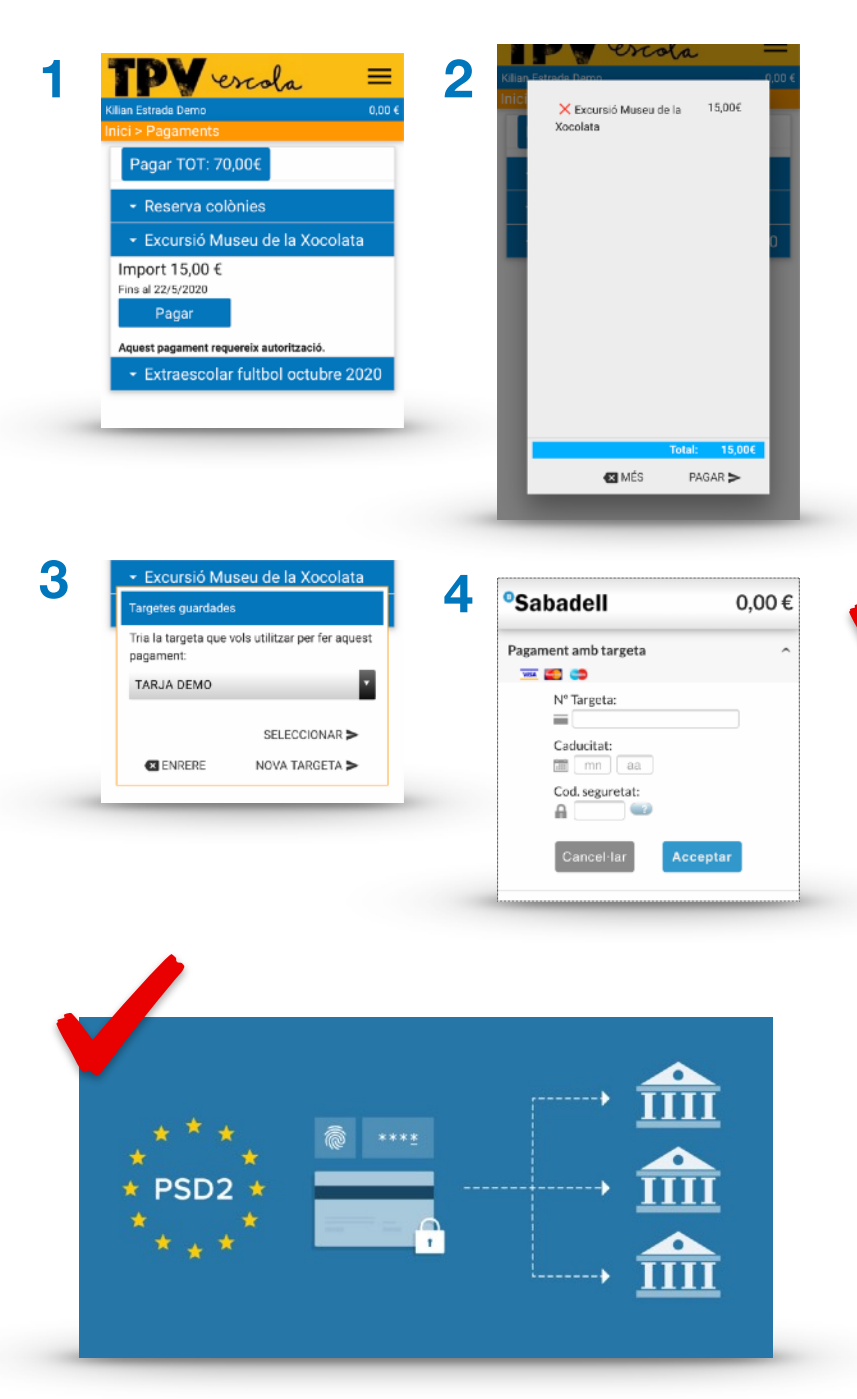

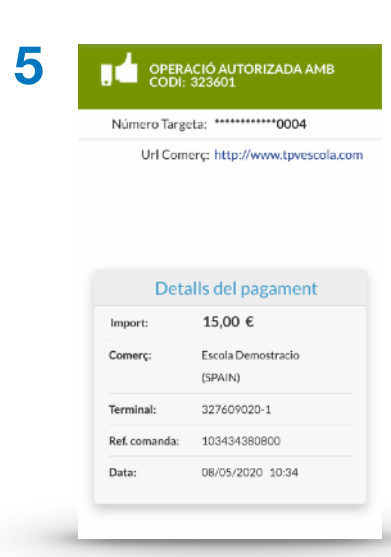

**1.** Trieu el pagament que voleu fer.

2. Marqueu l'opció PAGAR >

### 3. Seleccionem amb quina targeta volem pagar o la introduïm.

Podem desar al sistema tantes targetes que vulguem o introduir-la cada cop.

4. Dins la passarel·la de pagament segur, validarem el pagament segons ens indiqui l'entitat emissora de la nostra targeta.

### Normativa Europea PSD2

Comprova que les notificacions estan activades en el teu mòbil, ja que aquesta doble autenticació es realitzarà mitjançant l'enviament d'un missatge SMS o Push o mitjançant una APP del teu banc que servirà per verificar la teva identitat i autoritzar les transaccions.

L'enviament de la notificació depèn exclusivament de la teva entitat bancària i no de TPVEscola.

Si teniu dubtes, poseu-vos en contacte amb l'entitat bancària, trucant al número que apareix darrera la vostra targeta.

\_\_\_\_\_

5. Tornant a l'APP TPVEscola i amb l'operació autoritzada, el pagament s'ha realitzat amb èxit.

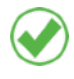

- El sistema us avisa 3 dies abans i el mateix dia del venciment d'un pagament pendent.
- · Si heu domiciliat el pagament en targeta, us avisarà 3 dies abans per si voleu anul·lar la domiciliació, en cas contrari es carregarà aquell mateix dia.
- Rebreu un correu amb el justificant del pagament.
- Podeu veure l'històric dels vostres pagaments a la plataforma des de El meu compte > Històric.
- Si tenim diners a saldo dins de l'aplicació, sempre ens els agafarà per pagar i cobrarà la resta de l'import a la targeta.

# **Missatges**

|                          | <b>IP</b>             | ercola =                                                    |  |  |
|--------------------------|-----------------------|-------------------------------------------------------------|--|--|
| Kilian Estrada Demo 0,00 |                       |                                                             |  |  |
| Ini                      | ci > Missat           | tges                                                        |  |  |
|                          | Data                  | Assumpte                                                    |  |  |
|                          | 29/4/2020<br>19:24:29 | Tria modalitat i matèries 2n<br>BATXILLERAT                 |  |  |
|                          | 29/4/2020<br>18:10:27 | Tria ITINERARI i OPTATIVES - 4t ESO                         |  |  |
|                          | 24/4/2020<br>11:34:42 | Sortida Mercat de Vic                                       |  |  |
|                          | 23/4/2020<br>20:14:44 | Important: dades bancàries per a fer<br>retons de pagaments |  |  |
| Ŷ                        | 14/4/2020<br>19:09:50 | Drive combinat 6è                                           |  |  |
|                          | 25/3/2020<br>16:06:19 | Busquem acompanyants                                        |  |  |
| Ŷ                        | 24/3/2020<br>16:30:18 | AUTORITZACIÓ SORTIR DEL CENTRE                              |  |  |
| Ŷ                        | 22/3/2020<br>18:05:57 | COMUNICACIÓ AMPA                                            |  |  |
| Ŷ                        | 10/3/2020<br>15:40:43 | Autorització per administració de<br>paracetamol            |  |  |
| Ŷ                        | 10/3/2020<br>14:12:52 | Autorització ús d'imatges                                   |  |  |
| Ŷ                        | 27/2/2020             | Sol.licitud d'administració de                              |  |  |

### Operativa de missatges

**1.** Podeu veure tots els missatges que us ha enviat el centre. Seleccioneu el missatge que voleu llegir.

**2.** El centre us pot enviar tota mena de missatges, per exemple enquestes que cal completar i desar.

**3.** Podeu rebre autoritzacions per alguna activitat, presa de medicaments, drets d'imatge, etc. que haureu de signar.

Recomanem desar amb anterioritat una signatura al dispositiu tal com expliquem a l'apartat signatura.

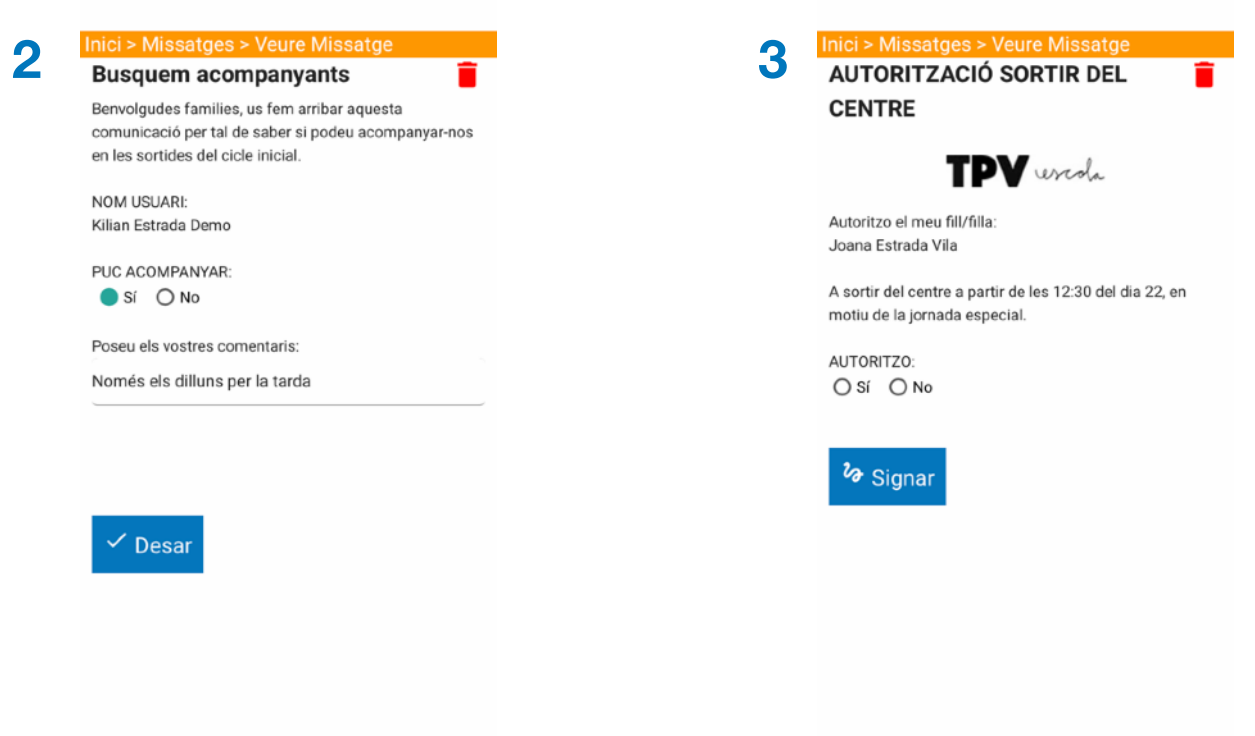

# Usuaris

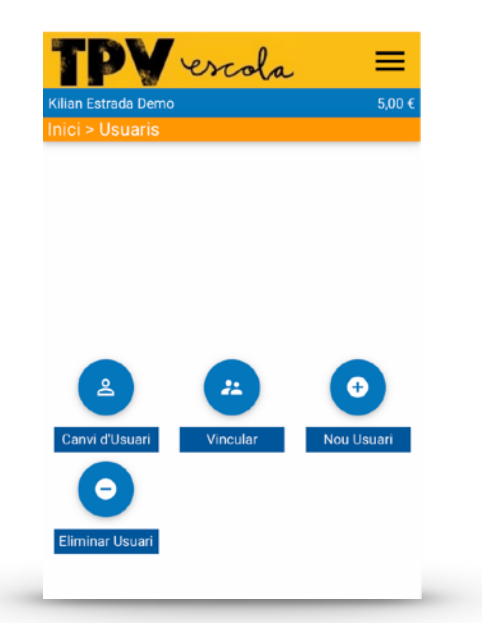

### **Operativa d'usuaris**

Des del menú d'usuaris podeu accedir a:

**1.** Canviar d'usuari entre els que teniu afegits a l'aplicació. >

**2. Vincular** usuaris que teniu afegits a l'aplicació i que siguin del mateix centre.

**3.** Nou Usuari per afegir nous usuaris a l'aplicació. Tal com hem fet amb l'actual.

**4. Eliminar Usuari** per eliminar usuaris que ja no voleu gestionar.

| 1<br>Kilian I | Estrada Demo                            | 0,00 € |
|---------------|-----------------------------------------|--------|
| e             | Kilian Estrada Demo<br>Demostració      | >      |
| e             | Bruna Estrada Vila<br>Demostració       | >      |
| e             | Ferran Sánchez Rodríguez<br>Demostració | >      |
| e             | Joana Estrada Vila<br>Demostració       | >      |
|               |                                         |        |

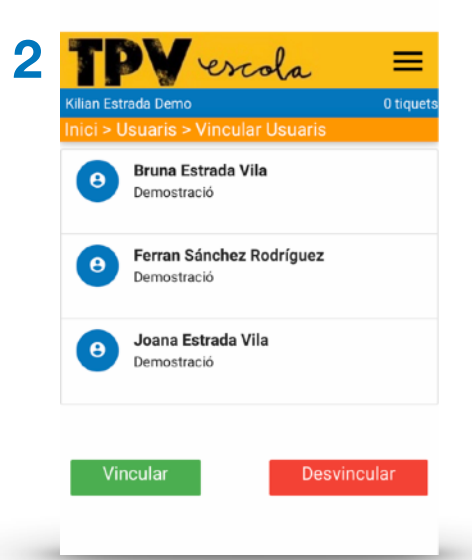

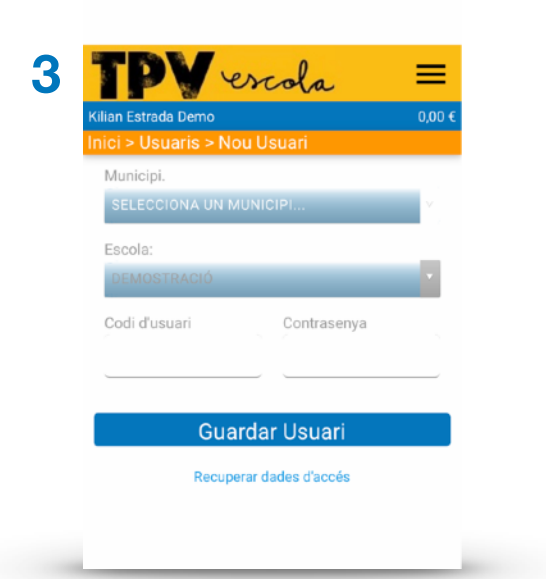

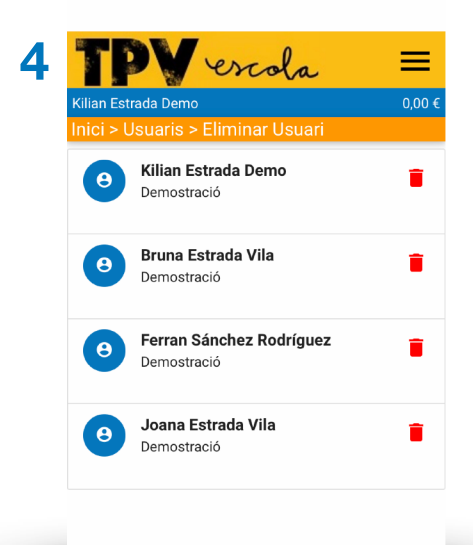

## **Serveis**

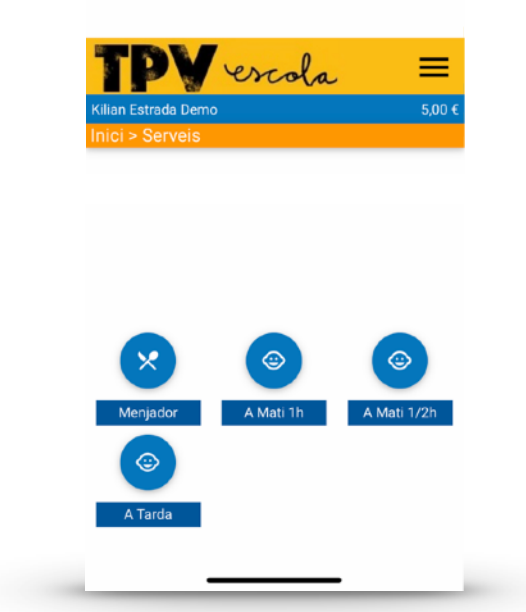

### Operativa de serveis:

Des del **menú de serveis** podeu accedir a **Menjador i Acollides** per:

**1.** Confirmar Avui apuntar-lo de manera ràpida al servei pel mateix dia.

2. Validar o Anul·lar dies concrets.

**3.** Traspassar tiquets d'un servei entre germans dins del mateix centre.

4. Comprar Tiquets de cada servei.

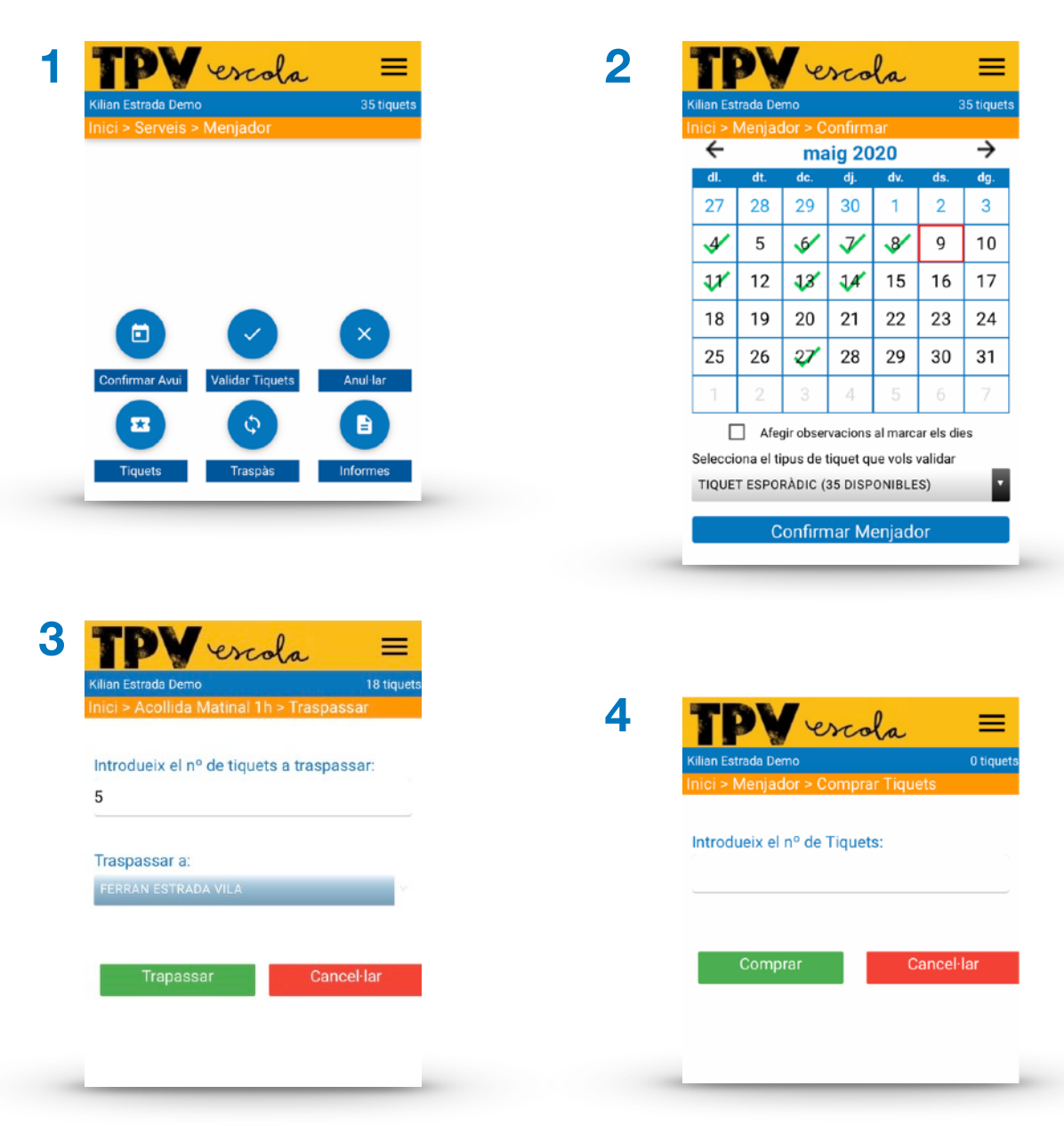

### El meu compte

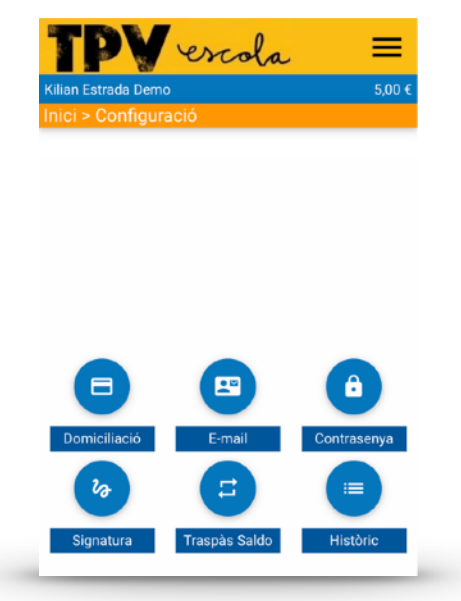

### Operativa del meu compte:

**1.** Domiciliació per afegir i eliminar targetes de pagament en el sistema, i si voleu canviar-ne els criteris de domiciliació. \*Es farà un cobrament de 0€ per confirmar l'operativa.

**2.** E-mail actualitzar els correus on voleu rebre les comunicacions del centre.

**3.** Contrasenya per poder canviar-la.

**4. Signatura** per desar o canviar la signatura. Omple tots els camps.

**5.** Traspàs saldo per traspassar saldo entre usuaris vinculats del mateix centre.

**6. Històric** per veure les operacions realitzades i signar si cal un pagament.

| an Estrada Demo<br>ci > Configurac    | ió > Domiciliació  | 5,00 € | <sup>9</sup> Sabadell | 0,00     | €         |                               |
|---------------------------------------|--------------------|--------|-----------------------|----------|-----------|-------------------------------|
| T <mark>argetes des</mark><br>Fargeta | ades<br>Domiciliat | Caduca | Pagament amb targeta  |          | ^         |                               |
| TARJA DEMO                            | ×<br>No domiciliat | 12/20  | N° Targeta:           |          | De        | talls del pagamen             |
| Desar una                             | altra targeta      |        | Caducitat:            |          | Import:   | 0,00€                         |
|                                       |                    | _      | Cod. seguretat:       |          | Comerç:   | Escola Demostracio<br>(SPAIN) |
|                                       |                    |        | Cancel·lar            | Acceptar | Terminal: | 327609020-1                   |
|                                       |                    |        |                       |          | Comanda:  | 124339160700                  |
|                                       |                    |        |                       |          | Data:     | 07/05/2020 12:43              |

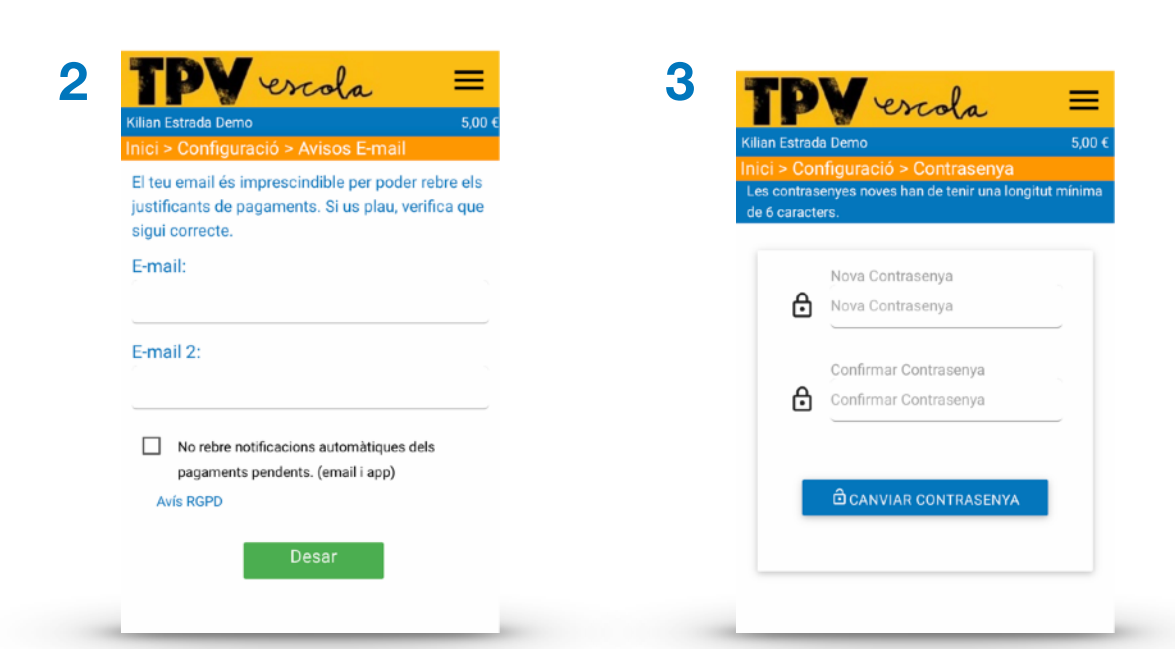

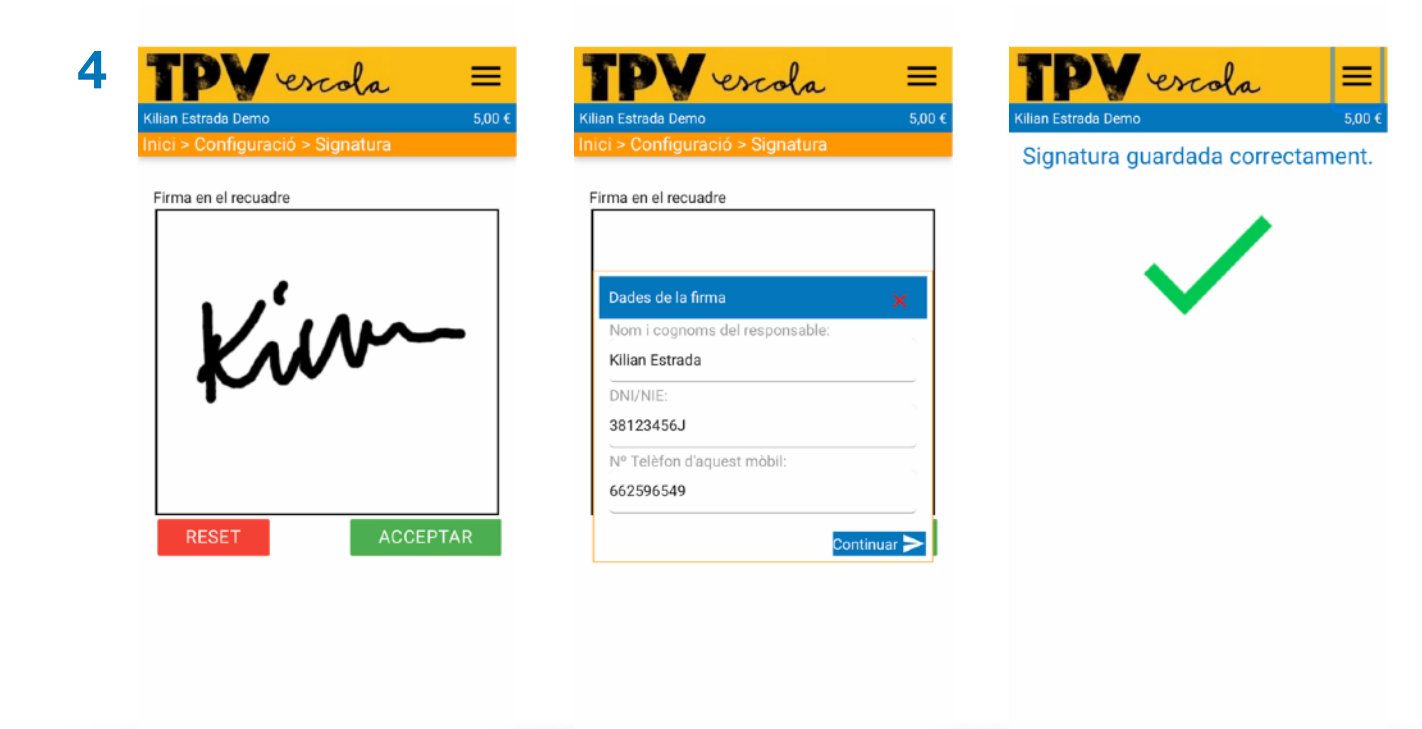

| Inici > Usuaris > Traspa  | ssar Saldo  |
|---------------------------|-------------|
|                           |             |
| Introdueix l'import a tra | ispassar:   |
| 5                         |             |
| Traspassar a:             |             |
| FERRAN SÁNCHEZ RODRÍ      | BUEZ        |
|                           |             |
| -                         | Que est les |
| Trapassar                 | Cancel·lar  |
|                           |             |
|                           |             |
|                           |             |
|                           |             |
|                           |             |
|                           |             |

| TP                   | - escola                                        | =                                                            |
|----------------------|-------------------------------------------------|--------------------------------------------------------------|
| Kilian Estrada       | Demo                                            | 0,00 €                                                       |
| Inici > Con          | iguració > Operacion                            | s                                                            |
| Data                 | Concepte                                        | Import                                                       |
| 8/5/2020<br>10:35:07 | Excursió Museu de la                            | -15,00<br>Xocolata €                                         |
| 6/5/2020<br>12:55:38 | Sortida Girona Catedra<br>Parcial               | al Retorn 5,00 €                                             |
| 6/5/2020<br>12:47:09 | Sortida Girona Catedra                          | -10,00                                                       |
| 6/5/2020<br>10:54:32 | Compra d'Articles 1 x l<br>Roll Blava           | Autoritzacio Realitzada                                      |
| 5/5/2020<br>10:59:00 | Sortida Barcelona Cos<br>Retorn Parcial         | Kilian Estrada Demo                                          |
| 5/5/2020<br>10:49:48 | 𝚱 Sortida Barcelona Cos                         | a realitzar l'activitat:                                     |
| 4/5/2020<br>20:01:12 | Colònies Esportives                             | que es farà el dia 1 de juny de 2020                         |
| 4/5/2020<br>19:39:34 | 2 <sup>a</sup> quota material 2020              | Autoritzat per: Kilian Estrada                               |
| 4/5/2020<br>19:38:40 | Compra d'Articles 10 x<br>Gos de xocolata       | DNI/NIE: 38123456J<br>El 08/05/2020 a les 10:34:01 en aquest |
| 4/5/2020<br>19:36:46 | 2ª quota material 2020<br>Anul·lació del Pagame | dispositiu.                                                  |
| 30/4/2020            | Sortida Montserrat Re                           | torn 15,00 €                                                 |